# 互联网个人信用信息服务平台

# 用户操作手册

# 1. 平台首页(<u>https://ipcrs.pbccrc.org.cn/</u>)

点击"马上开始"。

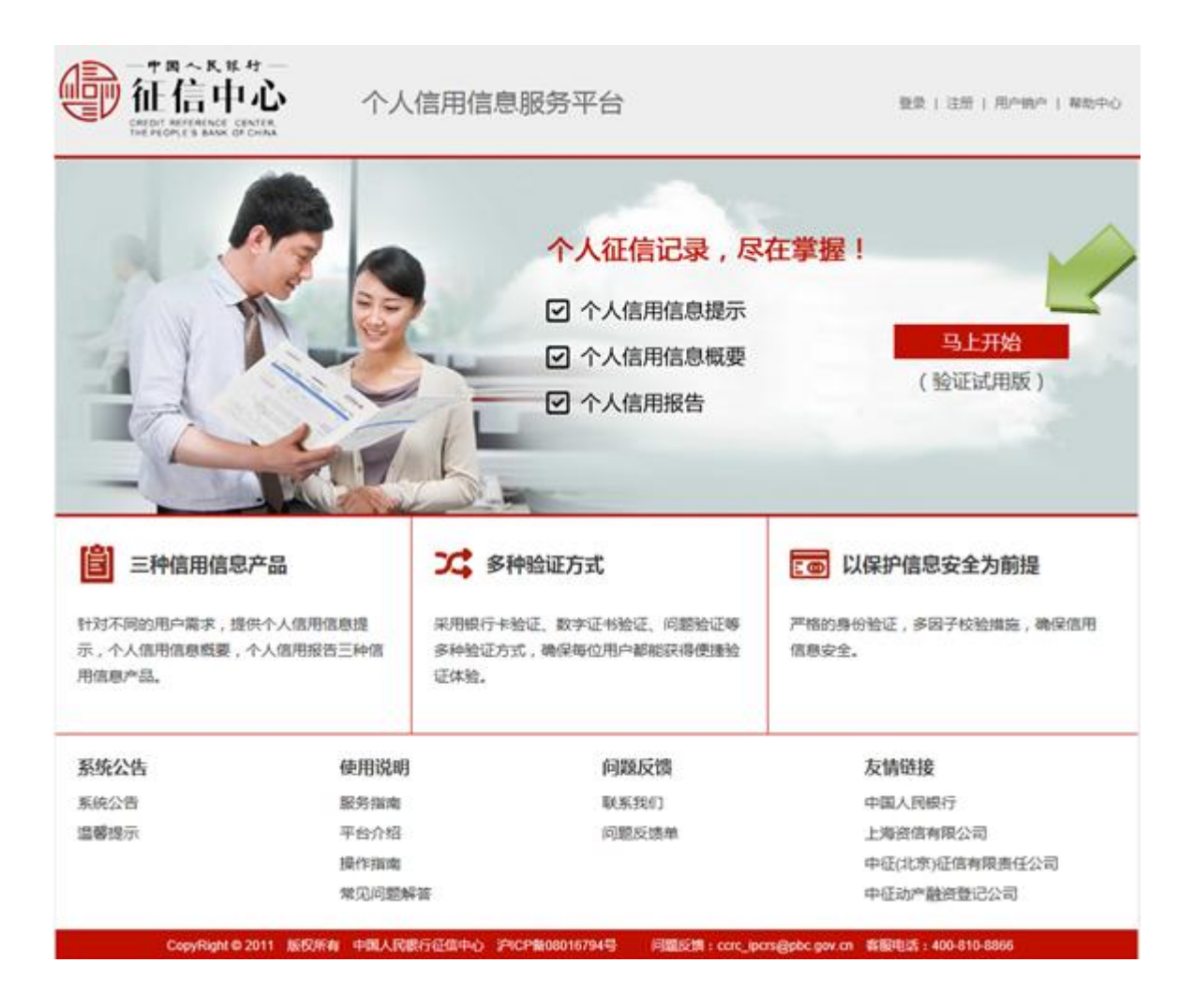

# 2. 用户注册

①点击"新用户注册"。

| 镊    |            |           | 新用户注册 |
|------|------------|-----------|-------|
| 容带名。 |            | 7         | 激用户注册 |
|      | 北回登录名 用户例户 |           | 注册边焊  |
| 密码:  | (200)      | ]         |       |
| 验证码: | 6dc8c      | b бта.н-т |       |
|      | 登录         |           |       |
|      |            |           |       |
|      |            |           |       |
|      |            |           |       |
|      |            |           |       |

②填写标识信息、验证码,阅读服务协议,点击"下一步"。

| 前位置:首页 > 用户注册<br><b>1户注册</b> |                                                           |             |                 |  |
|------------------------------|-----------------------------------------------------------|-------------|-----------------|--|
|                              | 编写<br>—                                                   | ANAL HARPER | 7.612H          |  |
| ſ                            | * 姓名:                                                     |             |                 |  |
|                              | <ul> <li>·证件类型: <sup>是你证</sup></li> <li>·证件号码:</li> </ul> |             |                 |  |
| l                            | * 验证码 :                                                   | 3q8bj7      | <b>新</b> 不清,换一个 |  |
|                              | ፑーታ                                                       |             |                 |  |

③填写用户基本信息,然后点击"提交"。

| N元用户值度 元末主日<br>2 |                                                                    |
|------------------|--------------------------------------------------------------------|
|                  |                                                                    |
|                  |                                                                    |
|                  |                                                                    |
| (00)<br>(00)     |                                                                    |
| ##0              |                                                                    |
|                  |                                                                    |
| 京政地市局            |                                                                    |
|                  |                                                                    |
|                  | (1)<br>(1)<br>(1)<br>(1)<br>(1)<br>(1)<br>(1)<br>(1)<br>(1)<br>(1) |

④注册完成,页面提示用户注册成功。

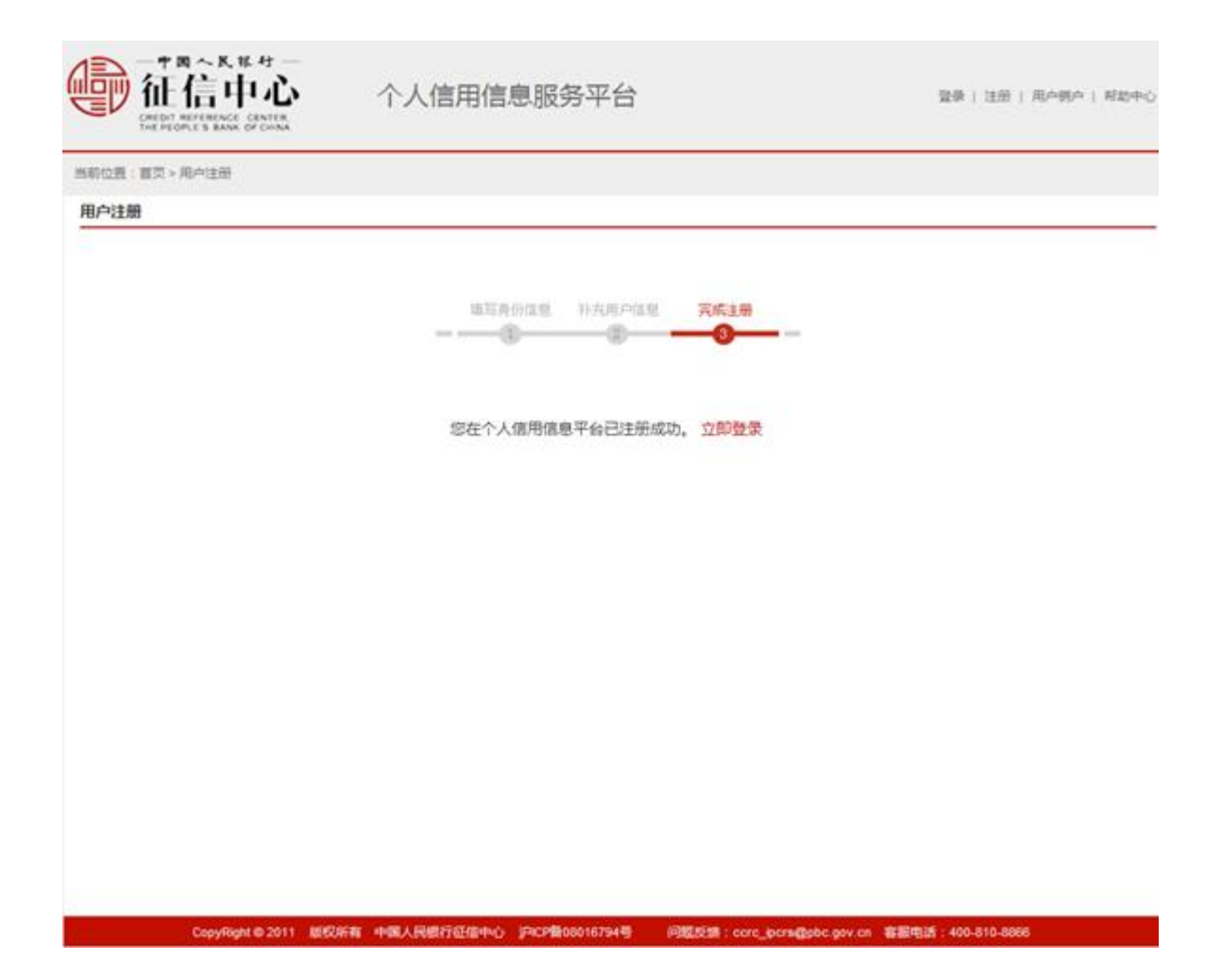

# 3. 新用户查询信用信息产品

①填写登录名、密码、验证码,点击"登录"。

| 重页 > 用户就录           |                |                        |
|---------------------|----------------|------------------------|
| 建最                  |                | 新用户注册                  |
| 登录名:                |                | 新用户注册                  |
| 利田登号<br>188 - 223 - |                | 注册流程                   |
| 52#F                | 1              | 编写身份信息 > 补充用户信息 > 完成注册 |
| 验证码:                | cqy8a8 ara.s-> |                        |
|                     | <b>登录</b>      |                        |
|                     |                |                        |
|                     |                |                        |
|                     |                |                        |
|                     |                |                        |

②新手导航。

| 一个R~K K 49<br>征信中/                                                                                                    | <ul> <li>         ・         ・         ・</li></ul>                                    | 選出 ( 将数中心  |
|----------------------------------------------------------------------------------------------------|--------------------------------------------------------------------------------------|------------|
| <ul> <li>111 新手导航 &gt;</li> <li>112 信息服务 &gt;</li> <li>112 信息服务 &gt;</li> <li>112 信息服务 &gt;</li> <li>112 信息服务 &gt;</li> </ul> | 西町位置:700页<br><b>次迎页</b>                                                              |            |
|                                                                                                    | 「空可以通过以下步骤获取信用报告:<br>                                                                |            |
|                                                                                                    | 靖定                                                                                   |            |
|                                                                                                    |                                                                                      |            |
| Constitute of                                                                                                    | ni billiotte dell'i Elli-Ellimetto docesso i dell'Altri della companyatione della di | AN 244 220 |

③点击"确定",进入以下页面,点击"下一步"。

| □ 新手导航 >  | 当前位置:新手导航<br>新手导航 会会等级支援 > 建立面洗申请 > 存起          | で意味結果(非実行)                          |  |
|-----------|-------------------------------------------------|-------------------------------------|--|
| [P 信息服务 > |                                                 |                                     |  |
| 8 用户管理>   | 您当前的安全等级为: ———————————————————————————————————— | 低<br>高等級<br>:<br>个人信用信息概要 PP 个人信用报告 |  |
|           | 安全等级变更                                          | 身份验证方式                              |  |
|           | 低等级 -> 中等级                                      | ()题验证                               |  |
|           | 低等级 -> 高等级                                      | 银行卡验证                               |  |
|           |                                                 | 数字证书验证                              |  |
|           | <b>T-#</b>                                      |                                     |  |

④安全等级变更

1) 如果选择银行卡验证,进入以下页面:

| ■ 新手导航 >      | 当前位置: 新子导航                         |                  |                 |                            |            |
|---------------|------------------------------------|------------------|-----------------|----------------------------|------------|
| P 住原服务 >      | 新手导航 查全体设立图>图交                     | 查询中语-获取查询信果      | (24小村哲)         |                            |            |
| ID-anticity - |                                    | 距离身份             | 分验证结束时间:        | 29分48秒                     |            |
| 3 用户管理>       | 温馨提示:                              |                  |                 |                            |            |
|               | 1.銀行中華份給运动經支持的                     | 所有U62开头的摆展中。     | +片面已开通成地法。      |                            |            |
|               | 2.在中川田園(AE)(194)。 419<br>香期无法通过给证。 | HAD. MITTING 4-4 | 牛奶生活的制度的分子      | 2015-10 - 104000-4100 Joom | 93-09-m-m- |
|               | 3上述操作需要在30分钟内部                     | 完成,经过需要重新登录      | (平台。            |                            |            |
|               |                                    | NOT L CARACT     |                 |                            |            |
|               | Cheve Linkson Tay                  | 银行下身份繁加          |                 |                            |            |
|               |                                    |                  |                 |                            |            |
|               | * 銀行未未告:                           |                  |                 |                            |            |
|               | *姓名:                               |                  |                 |                            |            |
|               | *证件舆型:                             | 8492             | ~               |                            |            |
|               | - 1744 BID.                        |                  |                 |                            |            |
|               | - 314 - H-                         |                  |                 |                            |            |
|               | * 预留手机号:                           |                  | <b>初取手机给证</b> 网 |                            |            |
|               | * 任机始证码:                           |                  |                 |                            |            |
|               | * (\$1)1140(JE65)                  |                  | 11 MEER         |                            |            |
|               | Land, 1 contractor of              |                  | Mar Internet    |                            |            |
|               |                                    | 1-#              | <b>F-#</b>      | *                          |            |
|               |                                    |                  |                 |                            |            |

输入银行卡号、姓名、证件类型、证件号码、手机号码后,点击"获取手机验证码", 手机验证码会发送到您的手机上,填写图片验证码,点击"下一步",完成银行卡验证。

2) 如果选择数字证书验证,进入以下页面:

| 新手导航 >        | 周期位置:新手导机   |                |               |             |          |
|---------------|-------------|----------------|---------------|-------------|----------|
| 信仰記名>         | 新手导航 安全等级   | 夏 → 授文重弐申请 → 祝 | 款童流唱黑 ( 非实时 ) |             |          |
| an.4p.ax.99 - | 目前支持通过以下    | 员行的数字证书进行认     | Œ :           |             |          |
| 用户管理 >        |             |                |               |             |          |
|               | 中信供行        | 河边规行           | 闲生供疗          | 华夏很行        | 中國部政律醫療行 |
|               | 上海浦东发展很行    | 广发银行           | 康荣和发展成行       | 活角银行        | 做丰限行     |
|               | 成都很行        | 538807         | 窗演统行          | 广西北部港银行     | 广州委行     |
|               | 费招偿行        | 植脉根行           | 汉口供行          | 机州银行        | 河北県行     |
|               | 江苏根行        | 金华市商业银行        | 九江银行          | <b>賞合銀行</b> | 兰州银行     |
|               | 服坊银行        | 板中的银行          | 用晶银行          | 南东银行        | 内蒙古银行    |
|               | 宁波银行        | 宁真很行           | 齐图银行          | 香海供行        | 夏门信行     |
|               | 能形市商业银行     | 天津県行           | 進州根行          | 浙江民事商业银行    | 浙江寨城南业银行 |
|               | R# O        |                |               |             |          |
|               | (点击鳞接安装投件); | 民義完中后诸重启浏览器    |               |             |          |
|               | L-#         | F-#            | ¥             |             |          |

用户插入数字证书验证身份,具体操作参见"数字证书验证",验证通过后进入下一步。

3) 如果选择问题验证,进入以下页面:

| 新手导航 >        | 当前位置:新手导航                              |  |
|---------------|----------------------------------------|--|
| 0.00012.02 -  | 新手导航 <u>安全等级支票</u> →现交重演申请→获取重用结果(非实时) |  |
| * 18-85-809 × | 距离身份验证结束时间;9分50秒                       |  |
| ) 用户管理 >      |                                        |  |
|               | ○ 以上都不是                                |  |
|               | 问题4:地2008年02月的睡眠状况是什么?                 |  |
|               | ○ 喪傷                                   |  |
|               | O Exa                                  |  |
|               | О жи                                   |  |
|               | ○ 未通                                   |  |
|               | ○ 以上都不是                                |  |
|               | 问题5:忽2008年02月的学历是什么?                   |  |
|               | ○ 覆中                                   |  |
|               | ○ 大平本科(箇称:大平*)                         |  |
|               | ○ 文重成半文直                               |  |
|               | ○ 中醫专业学校或中醫技术学校                        |  |
|               | ○ 以上都不是                                |  |

仔细核对本人信息,正确回答验证问题,点击"下一步"。

⑤开通快捷查询

通过数字证书或银行卡验证身份的用户,进入开通快捷查询页面。开通快捷查询后,可 通过输入手机动态码验证身份、快捷提交查询申请。用户可选择是否开通快捷查询,点击" 下一步"。

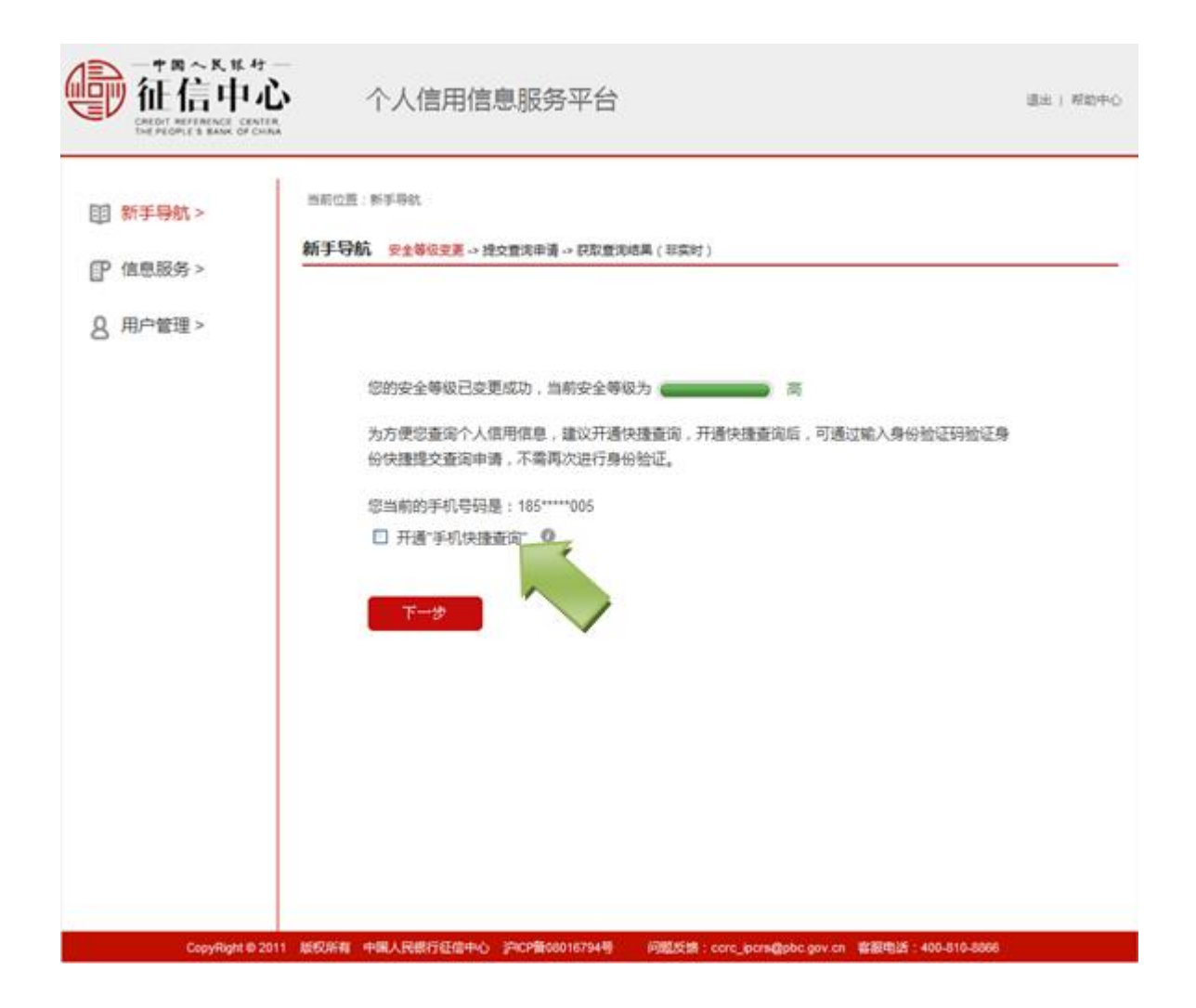

选择问题验证的用户,略过此步。

⑥选择个人信用信息产品,提交查询申请。

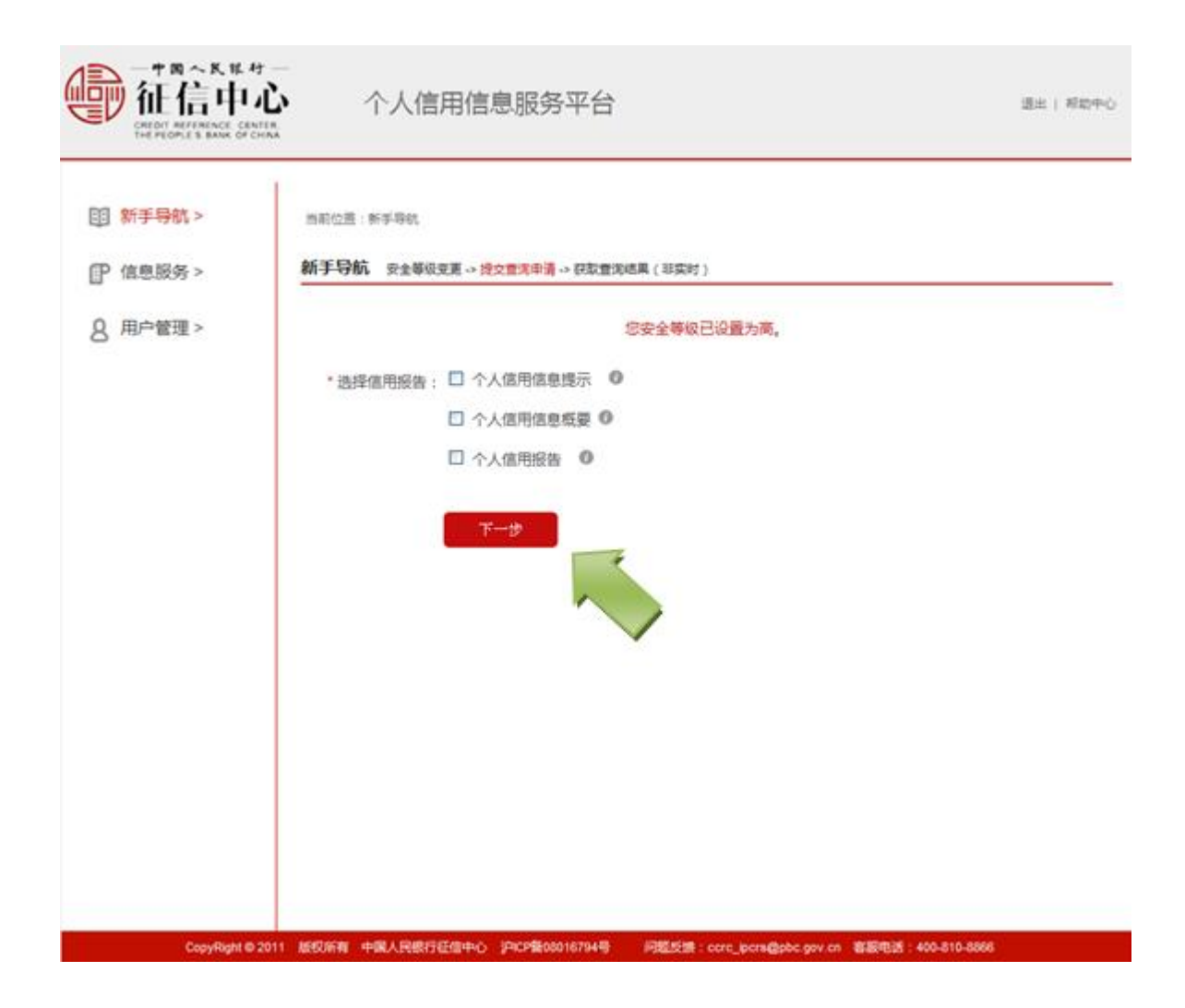

⑦获取信用信息产品(非实时)

提交查询申请后的 24 小时后,用户登录平台,点击"信息服务"一"获取查询结果",输入 平台发送到用户手机上的身份验证码,查看选择的信用信息产品。

| THE PEOPLE'S BANK OF CHINA |                                         |  |
|----------------------------|-----------------------------------------|--|
| 1 新手导航 >                   | 当前位班:住意服务》获取信用信息                        |  |
| D位商部名。                     | 获取信用信息                                  |  |
| 中请信用信息                     | 暫无信息                                    |  |
| 获取信用信息                     | <ul> <li>选择值用信息:○ 个人信用信息提示 ●</li> </ul> |  |
|                            | ○ 个人信用信息概要 ◎                            |  |
| } 用户管理>                    | ○ 个人信用报告 ●                              |  |
|                            |                                         |  |
|                            | * 身份验证码:                                |  |
|                            |                                         |  |
|                            | 機交                                      |  |
|                            |                                         |  |
|                            |                                         |  |
|                            |                                         |  |
|                            |                                         |  |
|                            |                                         |  |
|                            |                                         |  |

提交成功后,页面展示查询结果。(个人信用报告查询结果展示样例如下)

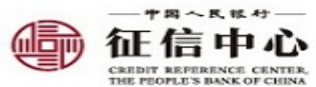

本报告仅供定了解自身信用状况, 不用于信贷申请及其他用述。 请妥善保蕾,避免信息港露

### 个人信用报告

报告编号: 20160803 0300001421 0351 报告时间: 2016-08-03 09:30:15 姓名:张三 证件类型: 身份证 证件号码: 110124197506232452 已婚 其他证件信息:护照 G300234234/军人身份证 M09876893

|                  |          | 信      | 贷记录  |           |                                        |  |
|------------------|----------|--------|------|-----------|----------------------------------------|--|
| 这部分包含着自          | 的信用卡、 贫利 | 和其他借供认 |      | 数据均以人民币计算 | <b>4. 林晴到</b> 元.                       |  |
| 信息概要             |          |        |      |           | - 0.1                                  |  |
|                  | 资产处置信息   |        |      |           | 垫款信息                                   |  |
| 账户数              | 1        |        |      | 8         | 3                                      |  |
|                  |          |        |      |           | 1                                      |  |
|                  | 位用卡 贷款   |        | 献    | 其他业务      | 逾期记录可能影响对您的信用评                         |  |
|                  | and a t  | 购房     | 其他   | 10        | 价-                                     |  |
| 账户数              | 8        | 4      | 5 ~~ | 8         | 购房贷款、包括个人住房商业贷款。                       |  |
| 未結清/未情户账户数       | 4        | 2      | 3    | 7         | 个人真用房(包括商住两用)贷款和                       |  |
| 发生过逾期的账户数        | 4        | 2      | 2    | 4         | 个人住房公积金贷款。                             |  |
| 发生过 90 天以上逾期的账户数 | 4        | 1 <    | 1    | 1         |                                        |  |
|                  |          | 00     |      |           | ************************************** |  |
|                  | 为        | 个人 🕤   |      | 为企业       | 账户和 "透支超过 60 天"的准备                     |  |
| 相关还教责任账户教        |          | 1,00   |      | 3         | 记卡账户.                                  |  |

#### 资产处置信息

2012年03月12日,东方资产管理公司接收债权,金额为11,000,000.截至2014年11月11日,余额为920,000,最近一次还款日期为2015年12月11日。

#### 垫款信息

1.2012 年 02 月 02 日以來中国人寿保险公司累计代偿金額 80,000,截至 2014 年 09 月 9 日,余額 70,000,最近一次还款日期为 2014 年 10 月 10 日,

2.2013年02月02日以来富登融资租赁担保公司累计代偿金额400,000。2016年1月已结清。

#### 信用卡

## 发生过逾期的贷记卡账户明细如下:

 2004年8月30日中国建设银行北京分行发放的货记卡(人民币账户,卡片尾号:0001),截至2010年10月,信用额度10,000, 已变成呆账,余额500.

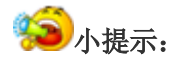

○如果用户选择数字证书验证或银行卡验证,在线进行注册申请时,平台实时反馈验证结果。用户可以选择是否开通"快捷查询",开通快捷查询后,可通过输入手机动态码验证身份、快捷提交查询申请。

⊙如果用户选择问题验证,在线提交注册申请后,平台 24 小时后将验证结果以短信方 式发送给用户。

## 4. 老用户查询信用信息产品

已注册用户登录成功,可以查询以下三种产品:个人信用信息提示、个人信用信息概要、 个人信用报告。 根据用户是否开通快捷查询,可分为两类:开通快捷查询的用户和未开通快捷查询的用户,查询流程有所不同。

4.1 开通快捷查询用户的查询流程

①选择信用信息产品,获取身份验证码。

| 3)新手导航 > P 信息服务 > | 当前位置: 信草研究 + 市场信用信息<br>申请信用信息                   |  |
|-------------------|-------------------------------------------------|--|
| 申请信用信息            | * 选择信用信息:□ 个人信用信息提示 ◎<br>□ 个人信用信息援要 ◎           |  |
|                   | □ ↑ 大国用版書 • • • • • • • • • • • • • • • • • • • |  |
|                   | #X                                              |  |
|                   |                                                 |  |

用户选择相应的信用报告,点击"获取身份验证码",输入平台发送到手机上的动态码, 点击"提交"。

②查询申请提交成功。

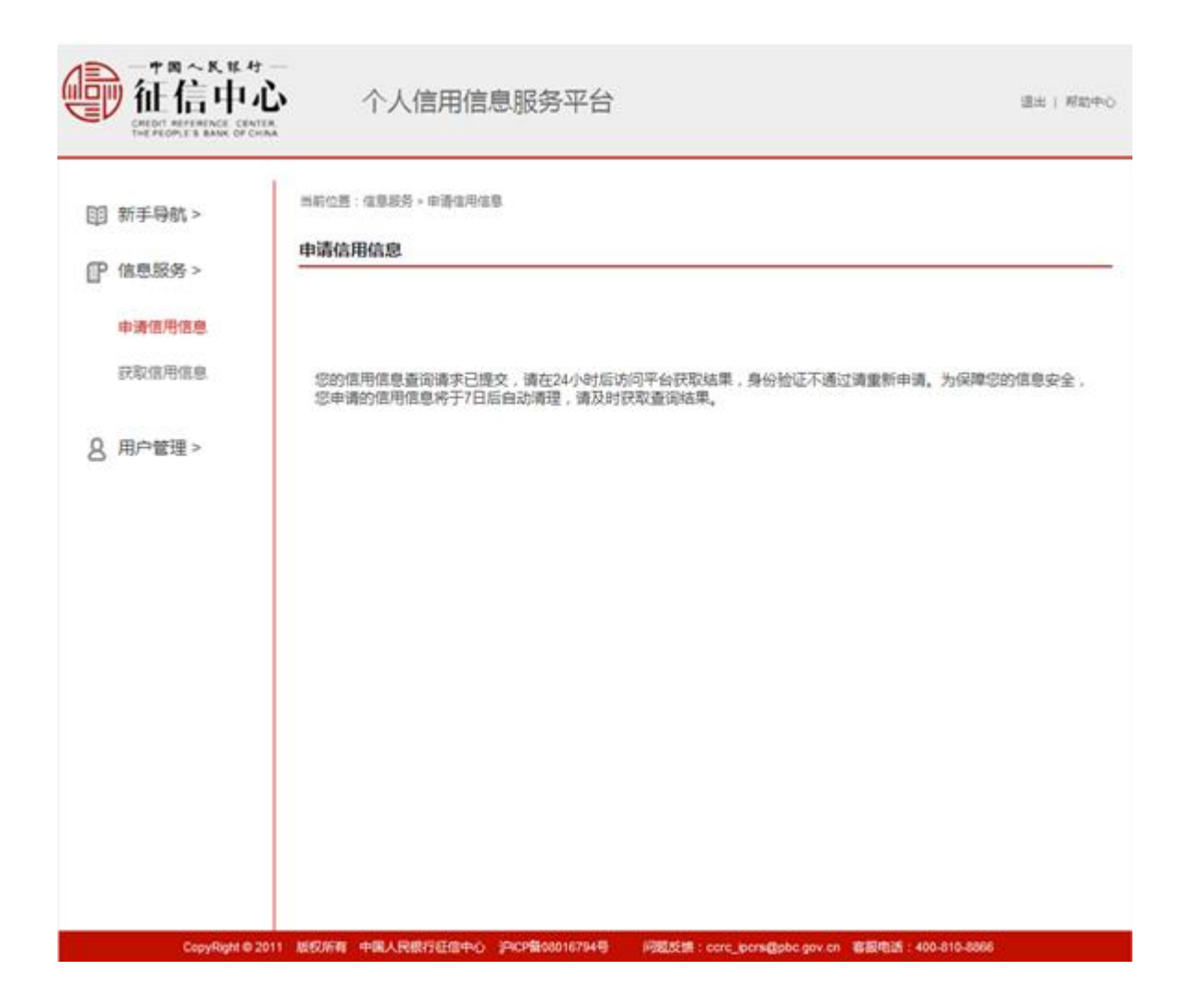

4.2 未开通快捷查询用户的查询流程

①选择身份验证方式和信用信息产品(高安全等级用户只能用银行卡和数字证书进行身份验证获取信用报告)。

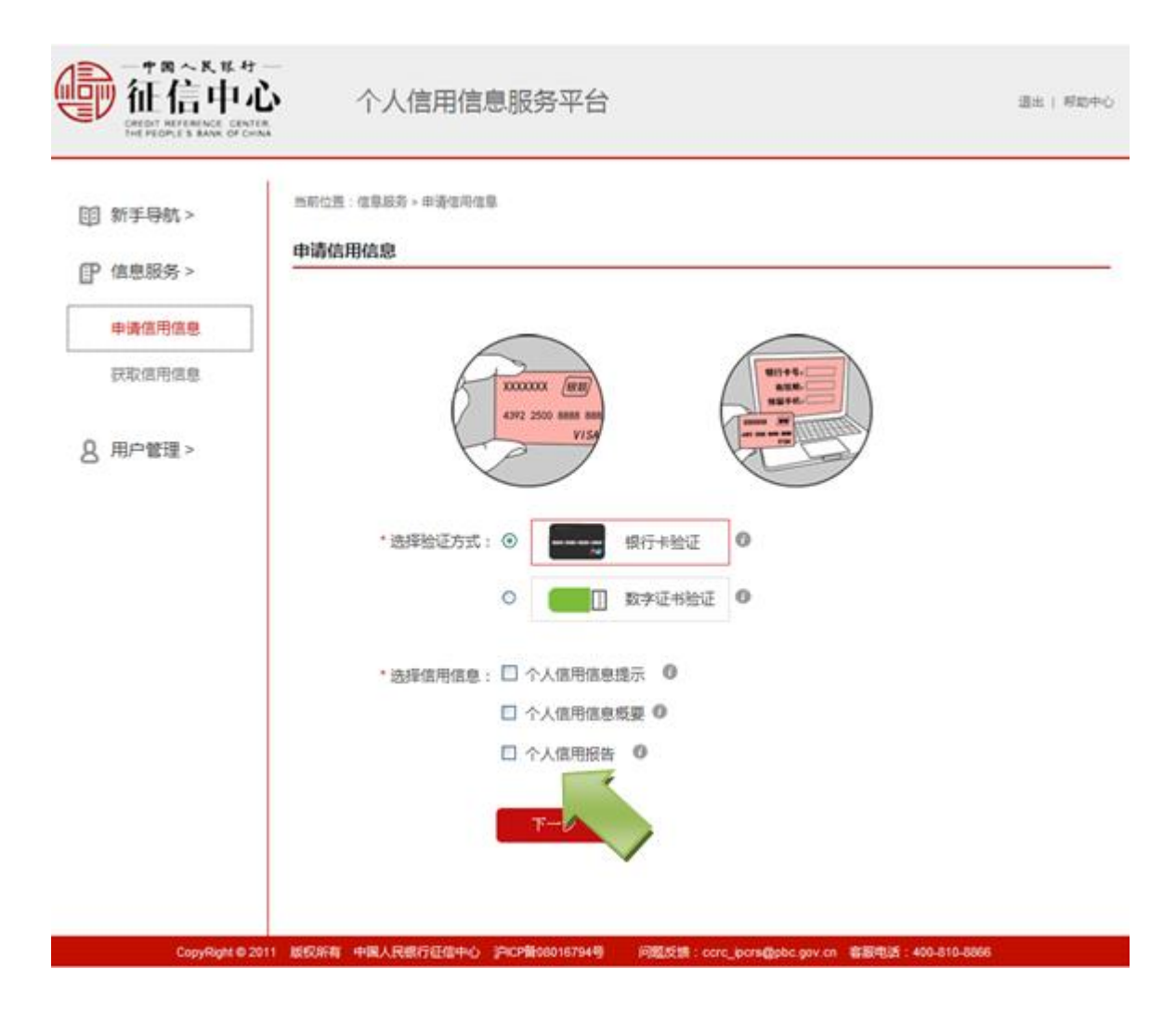

②身份验证,提交查询申请

按照用户选择的身份验证方式,进行身份验证,身份验证操作流程参照"身份验证"。采 用数字证书或银行卡验证的用户,身份验证结果实时反馈,验证通过的用户查询申请提交成 功;采用问题验证的用户,身份验证结果 24 小时后反馈,平台以短信方式告知身份验证结 果,验证通过的用户查询申请提交成功。

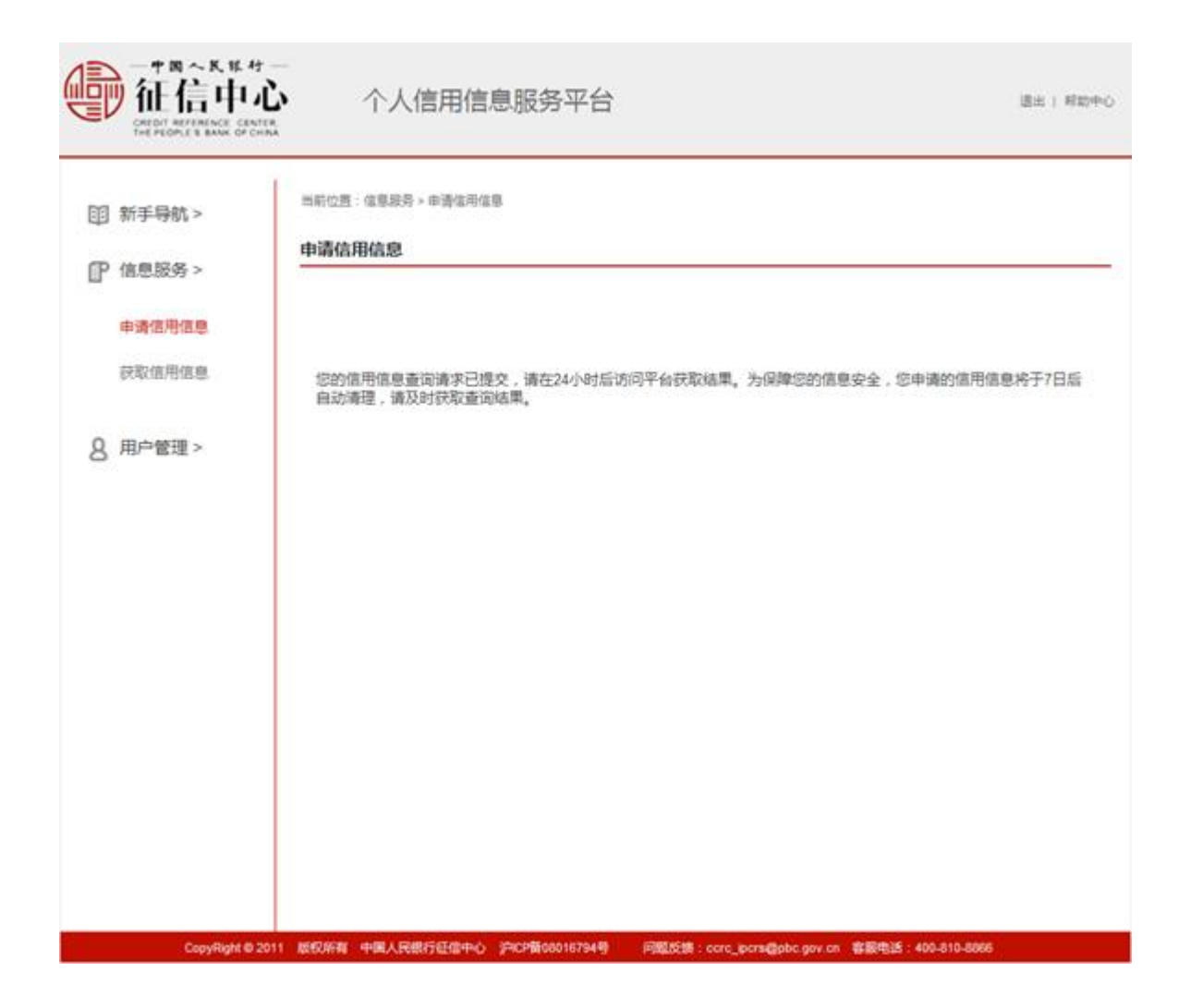

③获取信用信息产品(非实时)

提交查询申请后的24小时后,用户登录平台,点击"信息服务"一"获取信用信息",输入 平台发送到用户手机上的身份验证码,点击"提交"。

| 他们的"AK NA 44<br>在信中心                           | →<br>个人信用信息服务平台                                                                                     | 道出   将取中心    |
|------------------------------------------------|----------------------------------------------------------------------------------------------------|--------------|
| 曾愿服务 >      四     中请信用信息     获取值用信息     获取值用信息 | 当前位置: 祖皇授务 > 叔政律用祖章<br>获取信用信息<br>警元信息                                                               |              |
| 8 用户管理>                                        | <ul> <li>・选择值用值息: ○ 个人值用值息规模 ●</li> <li>○ 个人信用报告 ●</li> <li>○ 个人信用报告 ●</li> <li>● 身份验证码:</li> </ul> |              |
| CopyRight @ 2                                  | 011 単紀所有 中国人民銀行任信中心 沪CP留00016794号 - 问题反馈:cerc_pers@obe.gov.en 客観电道:4                                | 400-810-8866 |

提交成功后,页面展示查询结果。(个人信用报告查询结果展示样例如下)

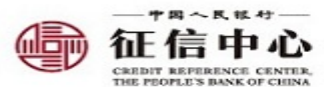

本报告仅供您了解自身信用状况, 不用于信贷申请及其他用述。 请妥善保若,避免信息泄露

## 个人信用报告

报告编号: 2016080303000014210351 报告时间: 2016-08-03 09:30:15 姓名: 张三 证件类型: 身份证 证件号码: 110124197506232452 已婚 其他证件信息: 护照 G300234234/军人身份证 M09876893

| 这部分包含着的          | 的信用卡、贫利  | 和其他信贷论 | 法、金额类的 | 数据均以人民币计算                              | <b>年,林晴到</b> 元。                        |  |
|------------------|----------|--------|--------|----------------------------------------|----------------------------------------|--|
| 信息概要             |          |        |        |                                        |                                        |  |
|                  | <u> </u> |        |        | 垫款信息                                   |                                        |  |
| 账户数              |          |        |        | 3                                      |                                        |  |
|                  |          |        |        | ~~~~~~~~~~~~~~~~~~~~~~~~~~~~~~~~~~~~~~ |                                        |  |
|                  | 備用卡      | 贷款     |        | *****                                  | 逾期记录可能影响对您的信用计                         |  |
|                  |          | 购房     | 其他     | ATELES                                 | th.                                    |  |
| 账户数              | 8        | 4      | 5 ~~   | 8                                      | 购房贷款,包括个人住房商业贷款                        |  |
| 未結清/未備户账户数       | 4        | 2      | 3      | 7                                      | 个人真用房(包括商住两用)贷款(                       |  |
| 发生过速期的账户数        | 4        | 2      | 2      | 4                                      | 个人住房公积金贷款。                             |  |
| 发生过 90 天以上逾期的账户数 | 4        | 1 <    | 1      | 1                                      | · ************************************ |  |
|                  |          | 20     |        |                                        | "未接时还最低还数额"的协议书                        |  |
|                  | 为个人      |        |        | 为企业                                    | 账户和 "透支超过 60 天" 的准                     |  |
| 相关还款责任账户数        | 10       |        |        | 3                                      | 记卡账户.                                  |  |

 2012年03月12日,东方资产管理公司接收债权,金额为11,000,000。截至2014年11月11日,余额为920,000。最近一次 还款日期为2015年12月11日。

垫款信息

1.2012年02月02日以来中国人寿保险公司累计代偿金额80.000。截至2014年09月9日,余额70,000。最近一次还款日期为2014年10月10日, 2.2013年02月02日以来富登融资和贤担保公司累计代偿金额400,000。2016年1月已结清。

#### 信用卡

### 发生过逾期的贷记卡账户明细如下:

 2004年8月30日中国建设银行北京分行发放的货记卡(人民币账户,卡片尾号:0001). 截至2010年10月,信用额度10,000, 已变成呆账,余额500.

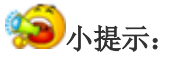

○注册用户可以通过预留的手机号码使用短信申请查询本人的个人信用信息提示。为保障信息安全,安全等级为低的用户无法使用此功能。用户可登录系统后,使用"用户管理"—" 安全等级变更"功能提升安全等级。

●使用预留的手机,编辑短信"cx 注册用户名",发送至"106980008899",发送成功后, 会收到平台短信提示查询请求已提交。24 小时后,平台会将信用信息提示通过短信方式发送到用户预留手机中。短信接收免费,短信发送的资费标准同普通短信,详询各地移动通信运营商。

○如用户名为"Marry"的注册用户,注册时填写的手机号码为"12345678910",则使用该 号码的手机编写短信"cxMarry"发送至"106980008899",24 小时后即可收到本人的信用信息 提示的短信。

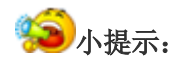

至台提供 pdf 格式的信用报告下载服务。用户查询到信用报告后,点击"生成 pdf"的 链接,输入正确的页面验证码后,就可以将 pdf 格式的个人信用报告保存在电脑本地。

## 5. 身份验证

在进行安全等级变更、查询信用报告、修改手机号码、开通快捷查询、重置密码、销户 等操作时,用户需进行身份验证。目前共有三种身份验证方式:银行卡验证、数字证书验证 和问题验证。

5.1 银行卡验证

①选择"银行卡验证"。

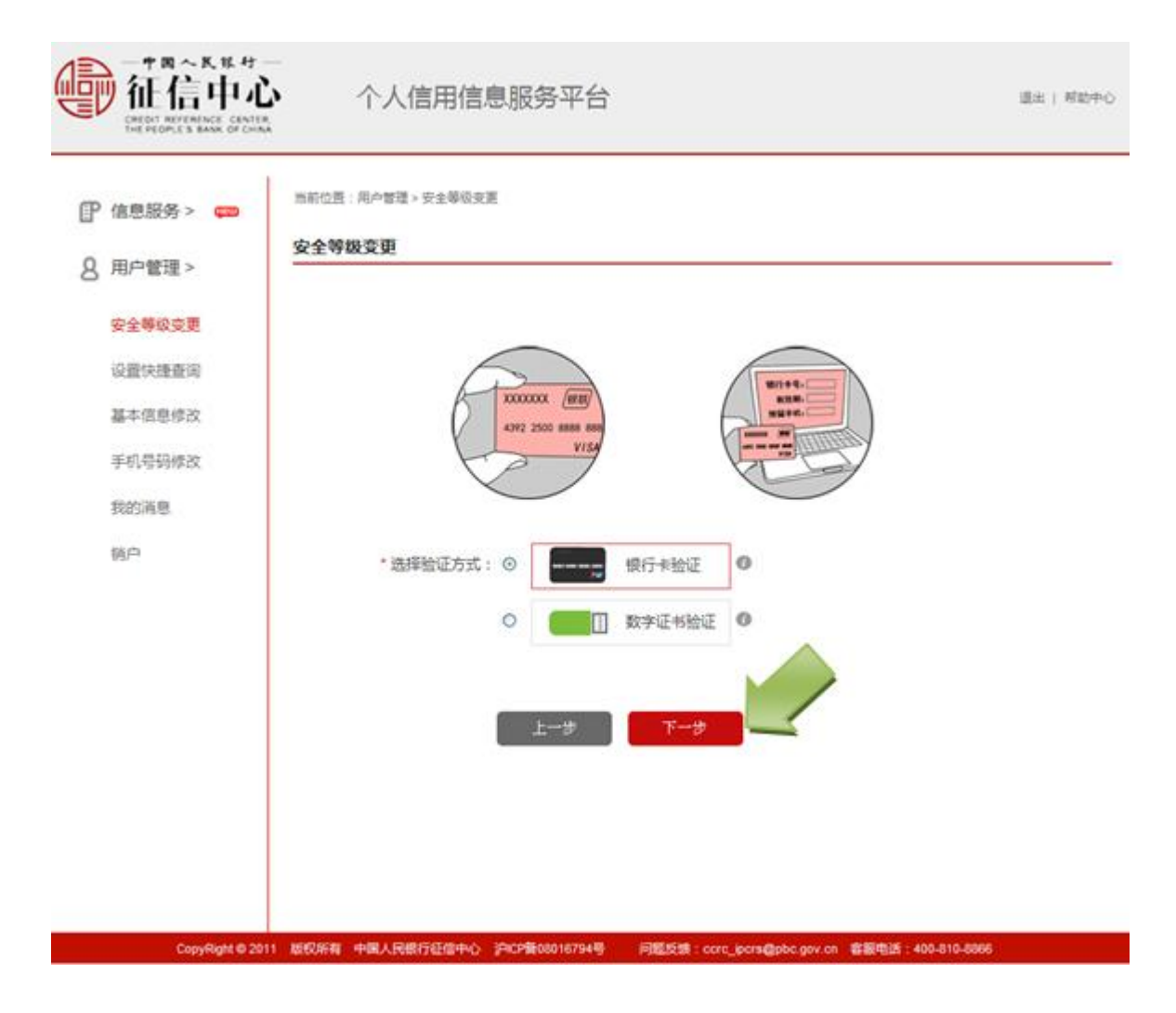

②填写银行卡验证信息

进入"银行卡验证"页面,输入银行卡号、姓名、证件类型、证件号码、手机号码后,点击"获取手机验证码",手机验证码会发送到您的手机上,填写图片验证码,点击"下一步", 完成银行卡验证。

| ■ 新手导航 > | 当前位置:新于导航                                                                                                    |                                             |                                 |                          |
|----------|----------------------------------------------------------------------------------------------------|---------------------------------------------|---------------------------------|--------------------------|
| ₽ 信息服务 > | 新手号航 业全体设立更小组织                                                                                                    | 查读申请-获取查询也果<br>距离身份                         | (24小时后)<br>)验证结束时间:             | 29分48秒                   |
| 8 川戸管理>  | 出標提示:<br>1.銀行中最份验运功能支持和<br>2.在本页到输入的能名。证明<br>否则无法通过验证。<br>3.上述操作需要在30分钟内约                                                                                                    | 新有以62开头的根联中,<br>中菌型。 证件导强图与本<br>布成,组织需要重新型录 | +片面已开通或地图。<br>平台注意时道写的内容<br>平台。 | ·谢哈一致,羊机与码周与银行预备的羊肉与码一致。 |
|          | Charles and the second second | 银行卡身份验证                                     |                                 |                          |
|          | * 银行 <del>大大号</del> :                                                                                                    |                                             |                                 |                          |
|          | *证件美型:                                                                                                    | <b>8</b> 4942                               | ~                               |                          |
|          | *证件号码:<br>*预留手机号:                                                                                                    |                                             | 初版中机构证明                         |                          |
|          | • 手机始证码:                                                                                                    |                                             | 1.1 MEER                        | 878 N-8                  |
|          | - DETLA 40 (FEA):                                                                                                    |                                             | T-#                             | ara, m-a                 |

5.2 数字证书验证

如果选择数字证书验证,进入以下页面:

| 新手导航 > | 曲彩位置:新学导机   |                   |            |          |          |
|--------|-------------|-------------------|------------|----------|----------|
| 信章服务 > | 新手导航 安全等级   | 夏夏 -> 授文重弐申请 -> 祝 | 款意泡結果(非实时) |          |          |
|        | 目前支持通过以下    | 限行的数字证书进行认        | Œ:         |          |          |
| 用户管理 > |             |                   |            |          |          |
|        | 中復根行        | 河道横行              | 闲生银行       | 华夏银行     | 中國認改律醫療行 |
|        | 上海浦东发展很行    | 广发银行              | 原深和发展进行    | 运筹银行     | 個本很行     |
|        | 成都很行        | 东莞银行              | 窗演统行       | 广西北部港银行  | 广州委行     |
|        | 费知根行        | 植林根行              | 这口债行       | 机州银行     | 河北唐行     |
|        | 江苏根行        | 金华市商业银行           | 九江银行       | 裁合银行     | 兰州银行     |
|        | 握坊银行        | 模形很行              | 用昌依行       | 南京银行     | 内藏古银行    |
|        | 宁波银行        | 宁真银行              | 齐图银行       | 青海供行     | 重门信行     |
|        | 給行市局应保行     | 天津県行              | 進州根行       | 浙江民事商业银行 | 浙江寨城南业银行 |
|        | ₩# ♥        |                   |            |          |          |
|        | (古击鳞猴安美投件。) | 安美完中后诸重启浏览器       | i i        |          |          |
|        | L-#         | <b>₩</b> 7        | F          |          |          |

用户点击安装控件并选择相应数字证书进行验证,插入数字证书,点击"下一步"。

| 导航 > 50 | E位置:新手导航             |                 |                |                      |              |
|---------|----------------------|-----------------|----------------|----------------------|--------------|
| 服务 > #  | 于守肌 安全等级             | 史更 → 建交重浅申請 → 获 | 取童道结果(非实时)<br> |                      |              |
| I       | 目前支持通过以下             | 良行的数字证书进行认      | 征:             |                      |              |
| 管理 >    | a result of          | 100.00 million  | Date:          | AL WARKS             | 4.815.148/8C |
|         | PIEST                | 2012000         | MOENSIG        | 学員委行                 | 中國部務運動項目     |
| 1       | こ時間5-30時間17          | 1 224547        | 新GRAL区模型(7     | 2010/02/17           | 124507       |
|         | Q805917<br>8404845   | 法周期行            | 御道祭行           | 1 231280/85517       | 7 999267     |
|         |                      | 40000           | 0.110817       | ACTINE()             | 2320207      |
|         |                      | 医学们病立(5)        | 7411037        | 10.63041             | 2000001<br>  |
|         | 6103917<br>51848-15  | 407015843       | 用自1977         | 周期1911               | PURC5517     |
| 5       | 1763813<br>2111市東立银行 | 天津保行            | 進州银行           | 第二日春寒立信行<br>浙江民春寒立信行 | 浙江秦隆寒业银行     |
|         | 原井 〇                 |                 |                |                      |              |
|         | 青瓶入数字证书,             | 件点击"下一步"        |                |                      |              |
| 1       | 上一步                  | <u>फ</u> —म     | -              |                      |              |

插入数字证书后点击"下一步"。

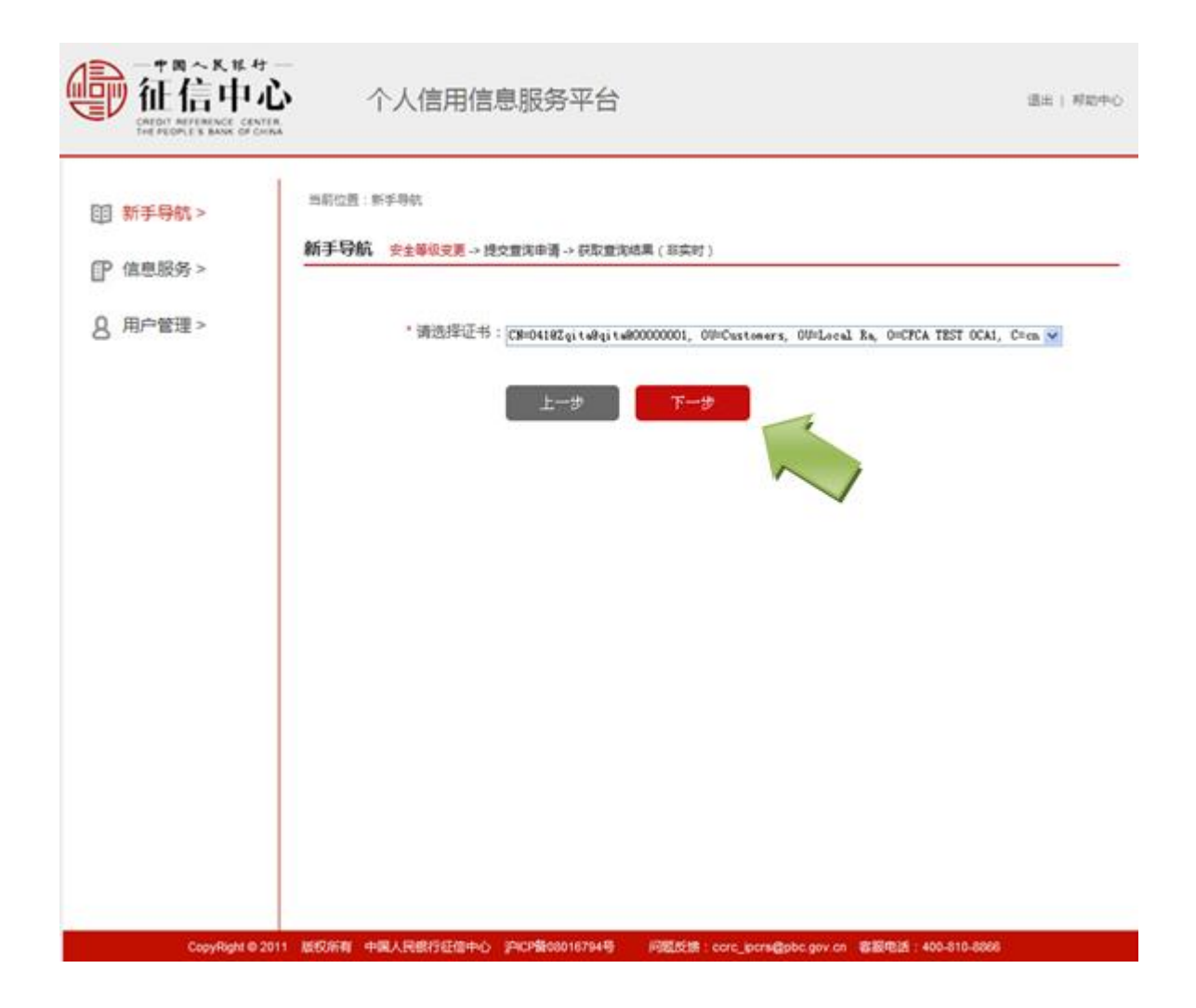

选择数字证书,点击"下一步",弹出对话框后输入密码。

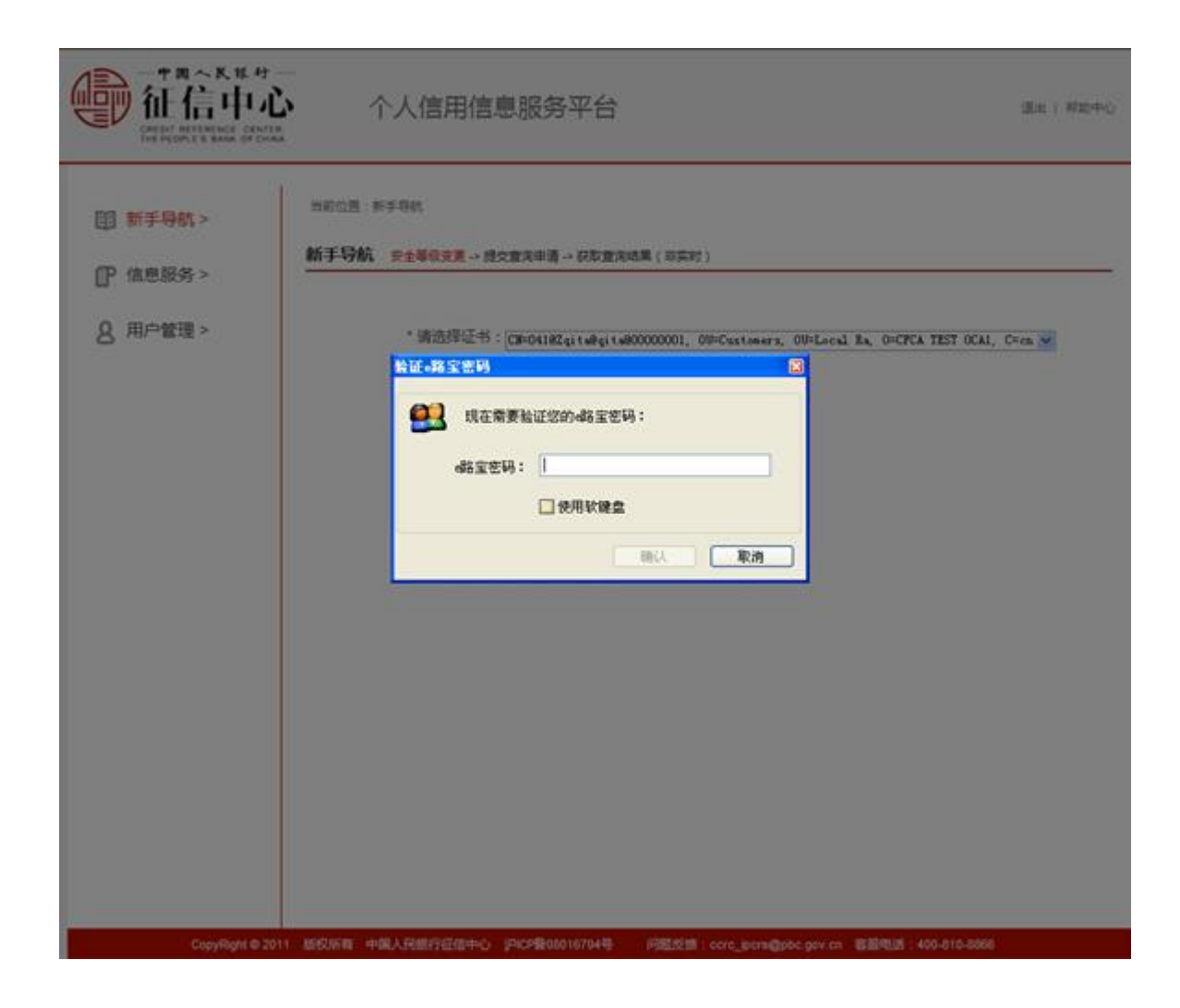

输入正确的证书口令后,第一次使用数字证书进行身份验证的用户需要输入注册时使用的姓名、证件类型和证件号,曾使用数字证书做过身份验证过的用户则无需输入姓名、证件 类型和证件号码。

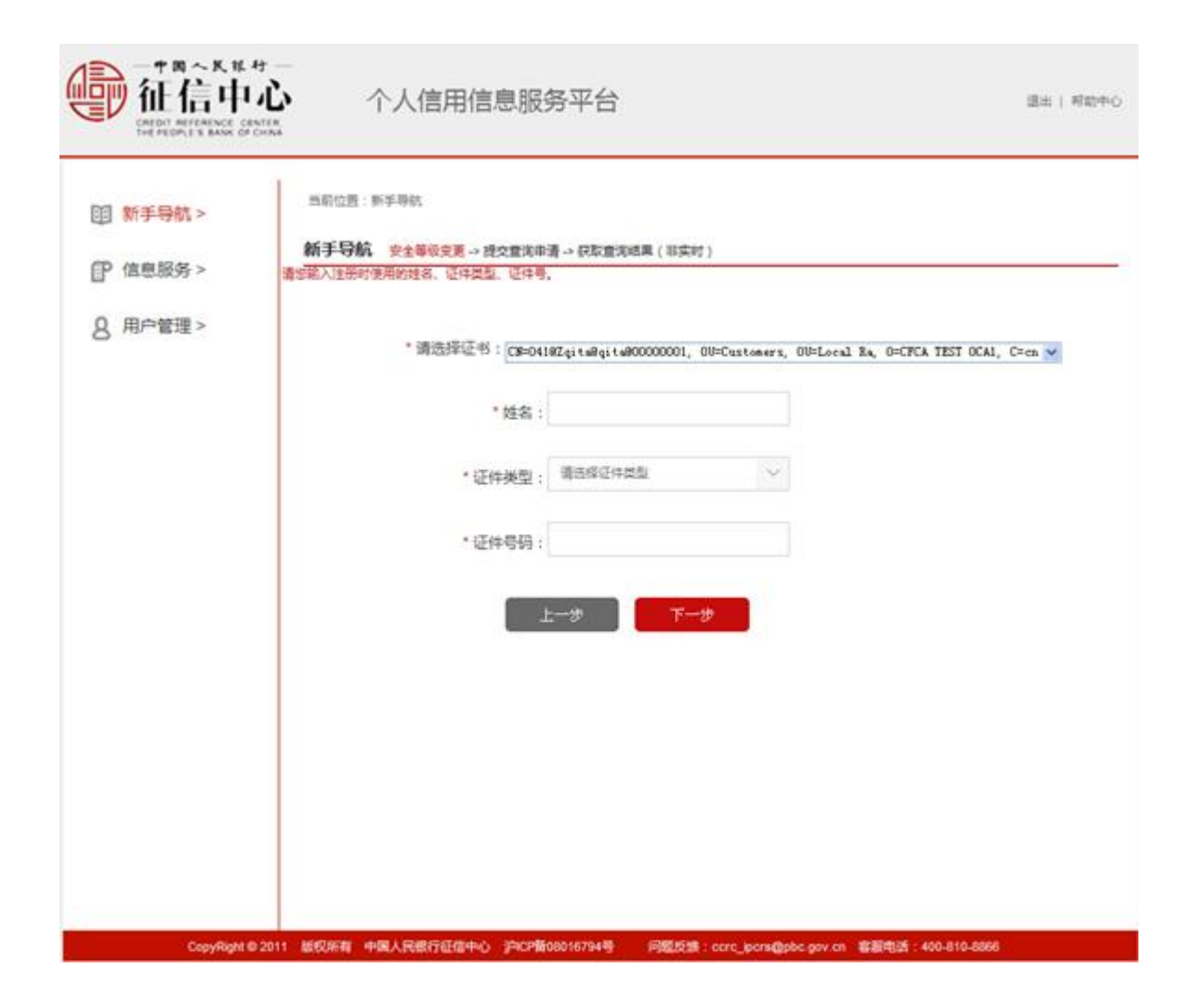

输入三项标识后完成身份验证,并提示是否开通快捷查询。

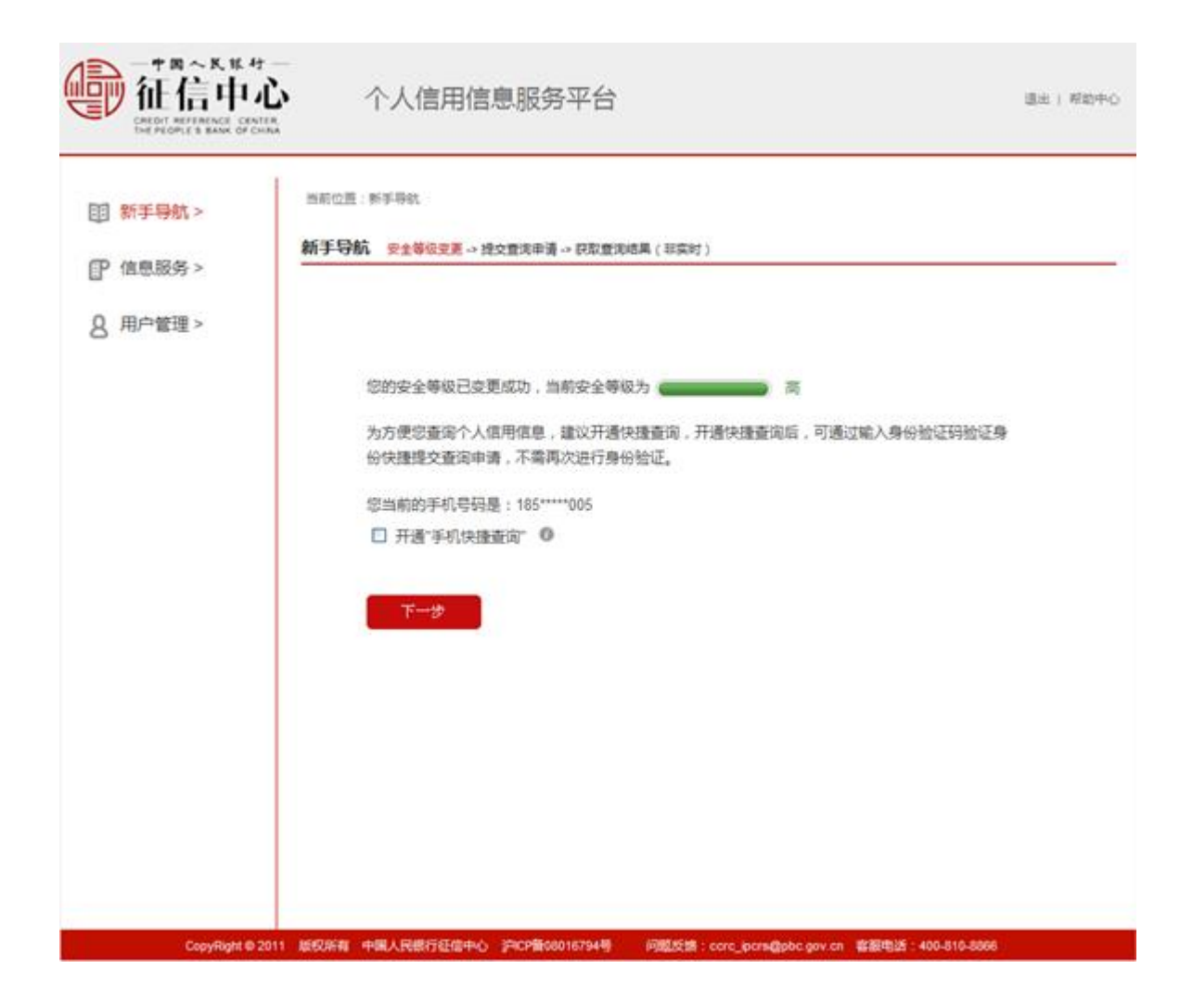

5.3 问题验证

如果选择问题验证,进入以下页面:

| 新手导航 >        | 当前位置:新手导航                                   |   |
|---------------|---------------------------------------------|---|
| 1 101 2 13128 | 新手导航 安全部委支援会議会議会議会部委員会部委員会部長(部委会)           |   |
| ) 信息服务 >      | 95% #L024/176##0+/6], 0425060               |   |
| 用户管理 >        | 15-00-34.02.55.05.35.04.03.1691; 3.32.30.65 |   |
|               |                                             |   |
|               | ○ 以上都不是                                     | - |
|               | 问题4:您2008年02月的睡眠状况是什么?                      |   |
|               | ○ 喪傷                                        |   |
|               | O Em                                        |   |
|               | О щів                                       |   |
|               | ○ 未満                                        |   |
|               | ○ 以上都不是                                     |   |
|               | 问题5:您2008年02月的学历是什么?                        |   |
|               | 〇 夏中                                        |   |
|               | ○ 大亭本科(徽称"大亭")                              |   |
|               | ○ 文言或半文言                                    |   |
|               | ○ 中醫专业学校或中等技术学校                             |   |
|               | ○ 以上都不是                                     |   |

仔细核对本人信息,正确回答验证问题,点击"下一步",提交答案。用户会在提交答案 的 24 小时后,接收到含身份验证结果的短信,通过验证的用户可登录平台查看结果,未通 过的用户需重新进行身份验证。